# **eFiling** GUIDE FOR EMPLOYERS

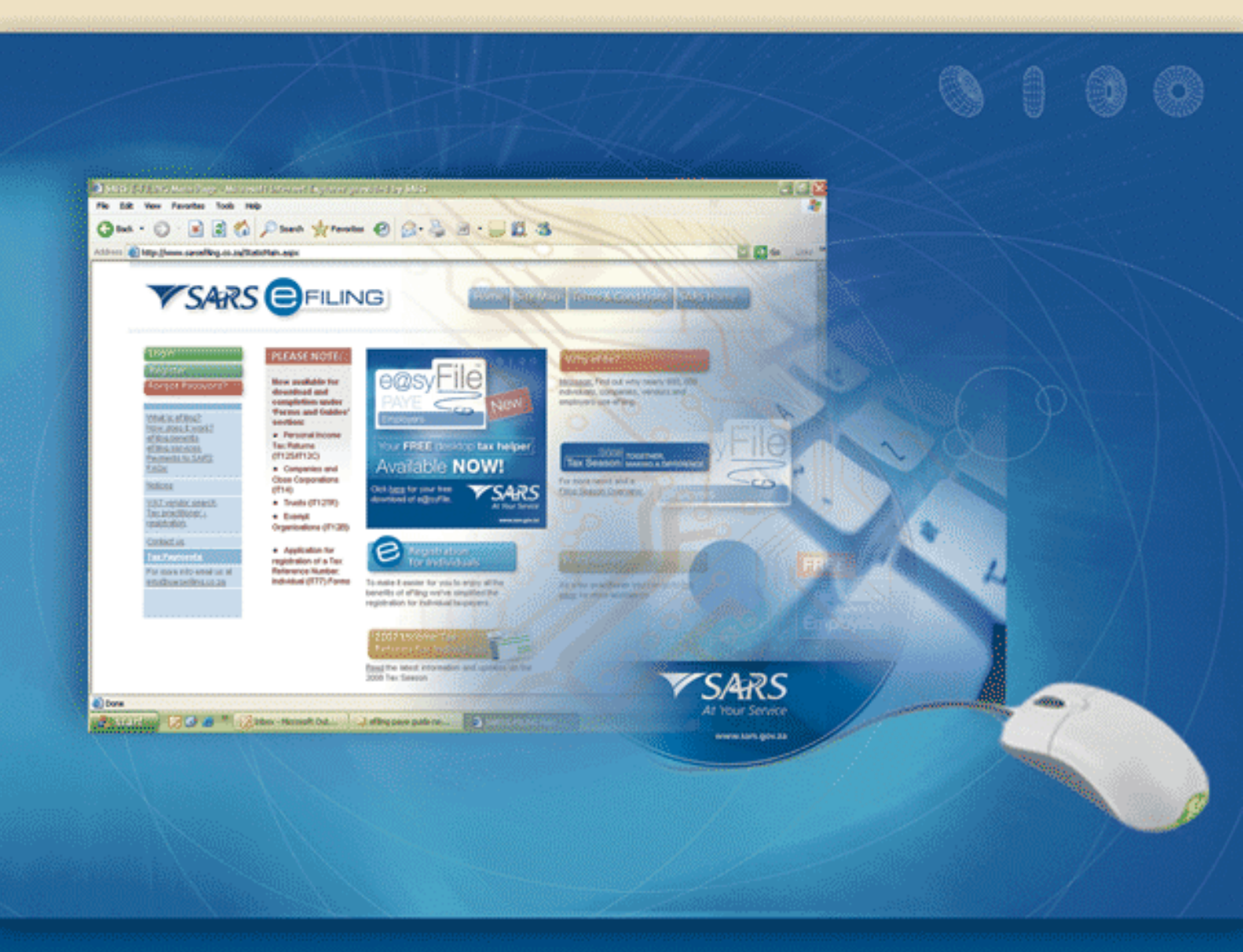

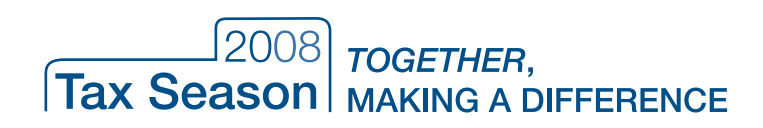

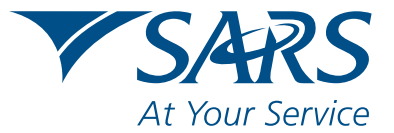

www.sars.gov.za

# CONTENTS

| 1. | OVEF  | RVIEW                                         | 3    |
|----|-------|-----------------------------------------------|------|
| 2. | How   | to use eFiling PAYE                           | 4    |
|    | 2.1   | ACCESS eFiling                                | 4    |
| 3. | Mana  | nging an employer account                     | 5    |
|    | 3.1   | REGISTER EMPLOYER                             | 5    |
|    | 3.2   | UPDATE PROFILE                                | 8    |
| 4. | Mana  | iging employees                               | .10  |
|    | 4.1   | CREATE EMPLOYEE                               | . 10 |
|    | 4.2   | CAPTURE EMPLOYEE FINANCIAL INFORMATION        | . 11 |
|    | 4.3   | MANAGING EMPLOYEE ACCOUNTS                    | . 14 |
| 5. | Bulk  | data upload                                   | .15  |
| 6. | Creat | te a Batch File                               | .17  |
| 7. | Com   | olete and submit a reconciliation declaration | .19  |
| 8. | Gene  | rate employee certificates                    | .21  |
| 9. | Log   |                                               | .22  |

This step-by-step guide to the eFiling for Employers is not meant to delve into the precise technical and legal detail that is often associated with tax. It should, therefore, not be used as a legal reference.

Should you require additional information concerning any aspect of taxation, you should:

- Contact your local SARS office
- Contact the National SARS Call Centre on 0860 12 12 18
- Visit the SARS website www.sars.gov.za

South African Revenue Service

8 July 2008

# 1. OVERVIEW

Employers are required by law to perform a reconciliation of employees' tax withheld and paid over to SARS each year. This must be submitted to SARS within 60 days of the end of the tax year (i.e. by 30 April each year) or date prescribed by the Commissioner. This year the deadline is 29 August 2008.

In the past the IRP501 reconciliation form was only available manually and had to be completed and submitted manually. Employers could provide tax certificates electronically and manually. However, all tax certificates could only be amended (if necessary) through a complicated manual process of cancelling and re-issuing. Thus, the electronic submission of tax certificates was almost always accompanied by manual certificates.

This resulted in a PAYE process that was based on an administratively intense reconciliation process between employers and SARS.

This year, a new PAYE reconciliation process involving a simplified Employer Reconciliation Declaration (EMP501) and standardised Employee Tax Certificates [IRP5/IT3(a)] will alleviate many of the difficulties of the past.

The EMP501 allows employers to calculate the difference, if any, between the total value of the tax certificates to be issued, their total annual declared liability and their total payments to SARS.

Employers have three ways of completing and submitting their reconciliation declaration and tax certificates:

- 1. Using e@syFile PAYE, a custom-built software package which allows employers to import tax certificates from payroll systems, capture any manual certificates, complete the EMP501 all off-line on their desktop. When ready to submit, they can do so via www.sarsefiling.co.za or copy everything onto a CD and drop it off at their nearest SARS branch.
- 2. Using SARS eFiling, employers can complete the entire process online.
- 3. Manually: Those without access to technology can collect printed EMP501 and IRP5/IT3(a) forms from their nearest branch, complete and submit them manually.

This guide explains to employers how to meet their PAYE reconciliation declaration obligations online using SARS eFiling (method 2).

Guides to e@syFile and the manual process are available at any SARS branch or on www.sarsefiling.co.za

For further information or assistance please visit your nearest SARS branch or call 0860 12 12 18.

# 2. HOW TO USE eFiling PAYE

# 2.1 ACCESS eFiling

This is the process to follow for employers already registered for PAYE.

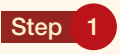

Click Internet Explorer on your desktop

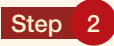

Sign on to www.sars.gov.za - click on SARS eFiling you will come to the login page

Step 3 Click Login

Step 4

Enter Login Name

Note: Enter the login name that was received upon registration for eFiling.

Step 5

Enter Password.

Note: Enter the password that was captured upon registration for eFiling.

The following screen is displayed:

| VSARS                                                                                                    |                                                                                                    | Home site Map Terms & Conditions SARS Home |
|----------------------------------------------------------------------------------------------------|----------------------------------------------------------------------------------------------------|--------------------------------------------|
| Users<br>Organisation<br>Returns<br>Services<br>Log Out<br>Electronic IRPS submiss<br>Special Links<br>Inbdsserseting.co.ze<br>Cal Center 5005 705 725 | IT Ould Navigation The Income Tax Ouck Navigation functionality allews you to coickly navigate to your latest return by antening the raievant Tax Reference Number and clicking on the GO butten. Enter the tax reference number: |                                            |

You are now logged into eFiling PAYE.

# 2.3 MANAGING AN EMPLOYER ACCOUNT

### 2.3.1 Register employer

#### Step 1

Click Organisation on the eFiling PAYE home page.

The following screen will be displayed:

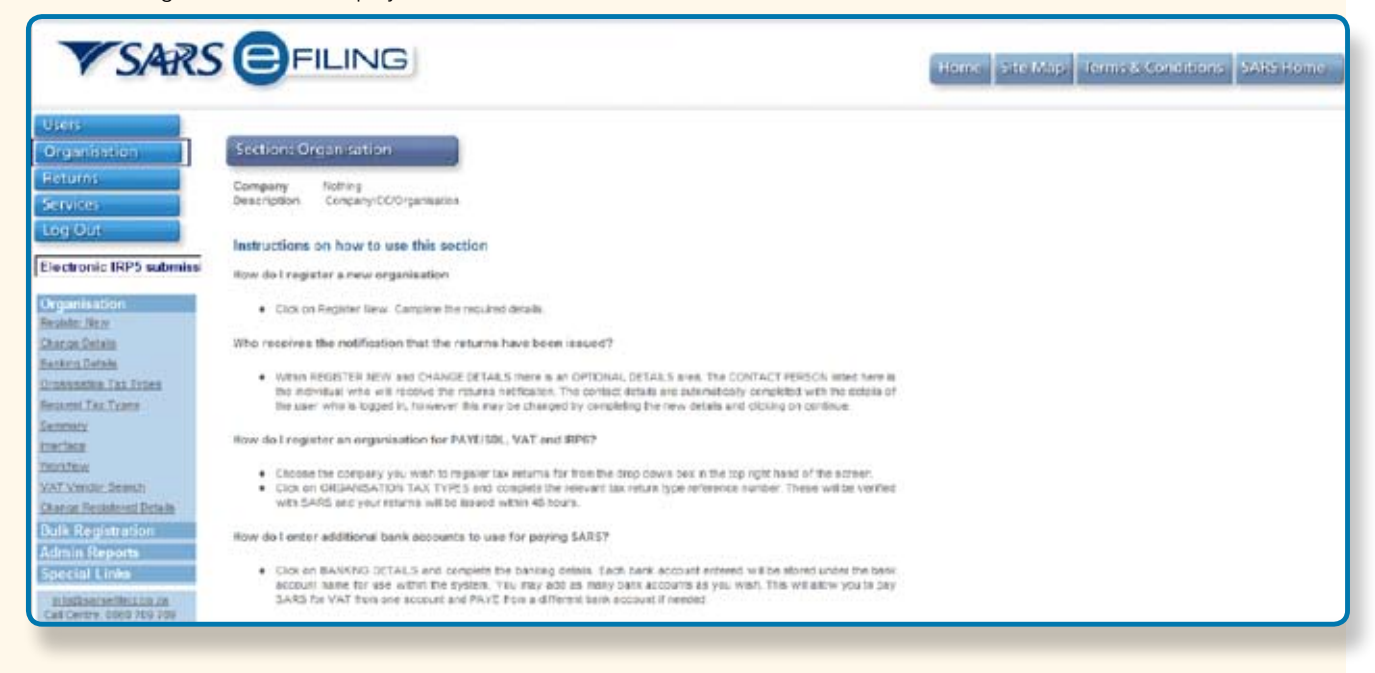

#### Step 2

Click on the Register New link to register an employer.

The following screen will be displayed:

| <b>V</b> SAR                                                       |                                                                                                 | Home Site Map Terriv& Conditions SARS Home                           |
|--------------------------------------------------------------------|-------------------------------------------------------------------------------------------------|----------------------------------------------------------------------|
| Users<br>Organisation<br>Return)<br>Services                       | Section: Organisation                                                                           |                                                                      |
| Electronic IRP5 submis                                             | Mandatory Details<br>What type of taxpayer are you adding?<br>Company C Trust C Individual/Soli | proprietor C. Partnership, C. Fund/Other                             |
| Organisation                                                       | Organisation Name                                                                               | SHAKS FRIED CHICKEN                                                  |
| Realistic Name<br>Charge Details                                   | Trading As                                                                                      | SHARCS FRIED CHICKEN Same as Above                                   |
| Banking Details                                                    | Registration Number                                                                             | 2008/123456/23                                                       |
| Organisation Tax Types<br>Request Tax Types                        | Financial Year End                                                                              | February •                                                           |
| Secretary<br>merciary<br>merciary                                  | Please tell us how you heard about SARS<br>oFiling customer                                     | eFiling Are you a Tax Practitioner?                                  |
| VAT Vender Beards<br>Change Recipient Details<br>Bulk Registration |                                                                                                 | ee beitsv for opcional details that you may earl to opcure now Reset |
| Admin Reports                                                      | Optional Details                                                                                |                                                                      |
| Special Links                                                      | Telephone Number                                                                                |                                                                      |
| stinflaararfiles.co.as<br>Call Carbo 0000 709 709                  | Fax Number                                                                                      |                                                                      |

### Step 3

Select the type of taxpayer you are adding

Step 4

Enter an Organisation Name

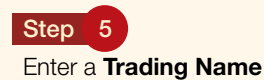

Step 6

Enter a Registration Number

#### Step 7

Enter a Financial Year End

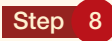

Select an option for How did you hear about SARS eFiling?

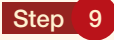

Select the Tax Practitioner tick box if you are a tax practitioner

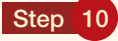

Enter **Optional Details** i.e. contact details. Click the **Continue** button The following screen will be displayed:

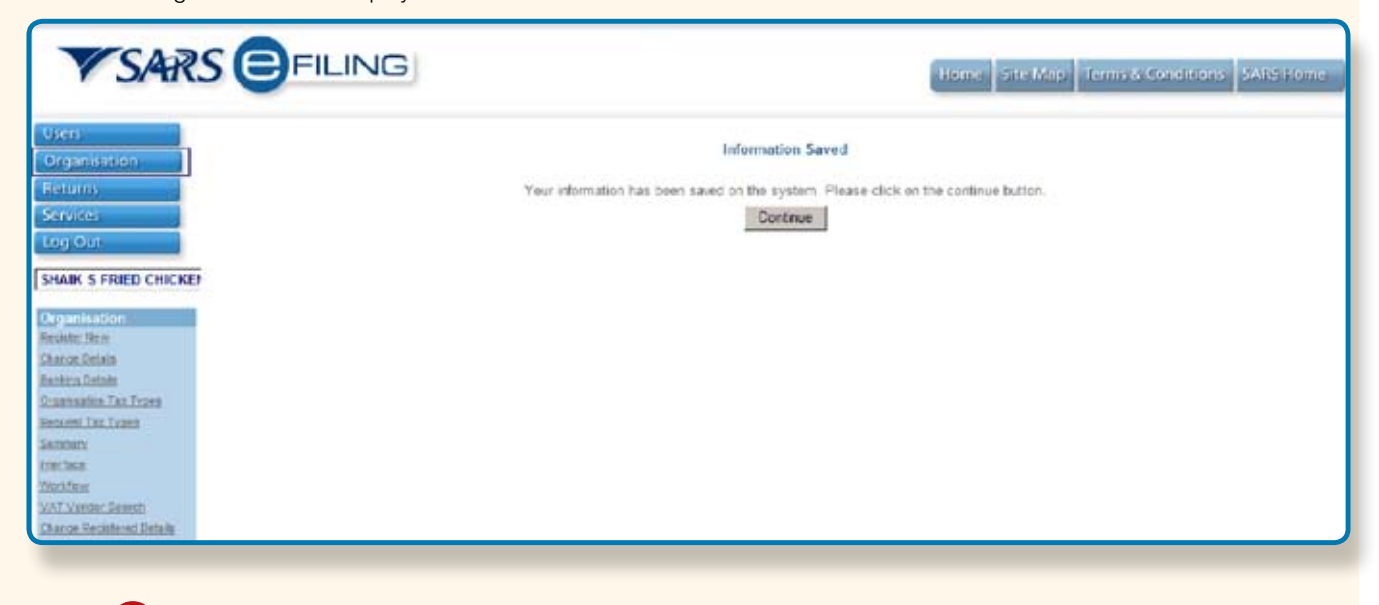

Step 11

#### Click Continue

The following screen will be displayed. Tax Return Type Information must be completed.

| VSAR.                                           |                                           |                          |                                         | Hame site Map Terms & Conditions SARS Home |
|-------------------------------------------------|-------------------------------------------|--------------------------|-----------------------------------------|--------------------------------------------|
| Usens                                           |                                           |                          |                                         |                                            |
| Organisation                                    | Section: Organitation                     |                          |                                         |                                            |
| Services                                        | Tax Return Types                          |                          |                                         |                                            |
| Log Out                                         |                                           |                          |                                         |                                            |
| Contraction of the local data                   | Select the elec                           | tronic returns that you  | a wish to register fer:                 |                                            |
| SHAIK 5 FRIED CHICKEP                           | Please be aware that when re-             | distering for PAYE you   | will automatically activated for UIF.   |                                            |
| Organisation                                    | Reference Number                          | 7500734894               |                                         |                                            |
| Charge Datain                                   | Tax Office                                | ALEERTON                 | *                                       |                                            |
| Danking Details                                 |                                           |                          |                                         |                                            |
| Grassastine Tax Types                           | EMP201 - SDL                              |                          |                                         |                                            |
| Reduced Ltor. Tubbs                             | Reference Number                          |                          |                                         |                                            |
| Sampley                                         | Tax Office                                | ALBERTON                 | 8                                       |                                            |
| Transformer                                     | Provisional Tax (RPN)                     |                          |                                         |                                            |
| VALVERON DEBUT                                  | Relevance Number                          |                          |                                         |                                            |
| But Penisturion                                 | Tax Office                                | ALCED TON                |                                         |                                            |
| Admin Reports                                   | Plane and that you will automatically     | PROCESSION               | ADS nations for this tax turn paling    |                                            |
| Special Links                                   | Pressed only that you was automatically t | er anonecce to receive a | ente mantes se une ser type anima.      |                                            |
| ninfineneitina.cn.cs<br>Cat Dentre 1869 209 209 | VAT201<br>Note: Debit order arrangements  | with SARS will be ca     | ncelled after registering as an eFiler. |                                            |

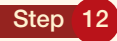

Select the Return Types that are applicable - for PAYE, these Returns include the EMP201 and the EMP501

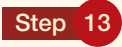

For each selected Return, enter the employer's PAYE Reference Number.

# Step 14

For each selected Return, enter the Tax Office that you are registered with

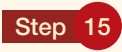

### Click Register

The following screen will be displayed:

| VSARS EFILING                                                                             | Home Site Map Terms & Conditions SARS Home                                                               |
|-------------------------------------------------------------------------------------------|----------------------------------------------------------------------------------------------------|
| Users<br>Organisation<br>Returns<br>Services<br>Log Out.                                  | Information Saved<br>Yeur information has been saved on the system. Please click on the continue button. |
| SHAIK S FRIED CHICKEP<br>Organisation<br>Resister Rev<br>Chang Relation                   |                                                                                                    |
| Incompanies Latant<br>Quansaties Tex Trans<br>Hencent Linz Trans<br>Sectorer<br>Intelfere |                                                                                                    |
| WAT Venter, Sensth<br>Charge Sectioned Details                                            |                                                                                                    |

# 2.3.2 Update Profile

This option can be used to enquire on or update the employer's information. If the information is incorrect or has changed, this option is used.

#### Step 1

Click **Services** on the eFiling PAYE home page.

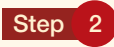

Click IRP5 under the "Other Services" section on the left side of the screen

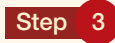

A list of Employers is displayed - click Select for the relevant employer in order to update the profile

| VSARS EFILING                |                            |                            |                | Titon             | er Site Map Terma & G | andition ( SA |
|------------------------------|----------------------------|----------------------------|----------------|-------------------|-----------------------|---------------|
| Does<br>deganisation         |                            |                            |                | 18895 Em          | oloyen                |               |
| Services                     |                            | Please select the relevant | employer       | 25                | _                     |               |
| London -                     | Traplayer Basic            | Trading As                 | PAYE Reference | Registration Burn | Select                |               |
|                              | Electronic IRPS submission | Electronic RFE submission  | 7510766183     | 2006/173456/23    | Select                |               |
|                              | Nheient:                   | Nibelent                   | 7063701327     | 2001.005719.07    | Select                |               |
| Moot November 201            | Nothing                    | fligt March                | 7320728514     | 2001/123456/06    | Select                |               |
| M S-ervices                  | Patnership One             | Part 1                     | 7883761906     | 7604075050080     | Salact                |               |
|                              | Passe gt                   | Plaase ge                  | 7220712386     | 2037/123456/23    | Salact                |               |
| en Profiler                  | SHAK S FRED CHICKEN        | SHAK S FRIED CHICKEN       | 7500734894     | 2008/123455/23    | Select                |               |
| Diractives                   | Shaks Fried Chicken        | Shalks Fried Chicken       | 7430701393     | 2000/123456/23    | Select                |               |
| Planal Services              | Tax Procisioner One        | TPt                        | 7603706608     | 2036/149967/23    | Selact                |               |
| edial Linka                  | -                          | Page t of 1.               |                |                   |                       |               |
| 1.00Tointoint Print co.us    |                            | Back to Tap                |                |                   |                       |               |
| all Creaters (4000 7019 2018 |                            |                            |                |                   |                       |               |

Note: The tabs on the left side of the screen are updated and the following screen will be displayed:

| V 5/4R.                                                                                                    | GHILING                                                                                                    |                                                                                 | Home Site Map Terristin Conditions SARSHome |
|----------------------------------------------------------------------------------------------------|----------------------------------------------------------------------------------------------------|---------------------------------------------------------------------------------|---------------------------------------------|
| Gien<br>Organisation                                                                                                    | 00018                                                                                                    | Guick Information                                                               |                                             |
| Recards<br>Streets<br>Legisla                                                                                                    | Namo af Employee<br>Total aumber of Employees<br>Councert are View and the year<br>Total RMS generated the year<br>Total RMS generated the year<br>Total RSN parenated the year<br>Last Semicien Status | SHARCS FRED CHICKEN<br>10<br>2000<br>0<br>No Batch Sammithed<br>To be Submitted |                                             |
| Exployer Home Page<br>Update Partile<br>Tanage Exployer<br>Update Partile<br>Add New Employee<br>Add New Employee<br>PSYIT360<br>Cartification<br>Cartification<br>Back Las<br>Grade New Batch<br>Back Update<br>Cartification<br>Complete and Saland<br>Complete and Saland<br>Complete and Saland<br>Complete and Saland | Quick Reports<br>Lut of Engline en<br>PFC/T2(2) Continents<br>Betch Bulanese en Rescal                                                                                                    |                                                                                 |                                             |

| Click Updat                                             |                            |                 |        |                      | Home Site Mup Terms & Cot | ditions SARS Home. |
|---------------------------------------------------------|----------------------------|-----------------|--------|----------------------|---------------------------|--------------------|
| Biers<br>Organilation<br>Returns<br>Services<br>Log Obt | Record Saled Soccessfully: |                 | En     | ployer information   |                           | * Required         |
|                                                         | Trading Name               | SHAKS FRIED CHI | CHEN   | Reference Number     | 7600734894                |                    |
|                                                         | Address Line 1             | Padoross Line 1 |        | Address Line 2       |                           |                    |
| Frankers Barris David                                   | Addition Line 3            | -               |        | HORTESS LINE 4       | 1                         |                    |
| Update Profile                                          | Petfal Code                | 0002            |        | Diplomatic Internity | T Yes                     |                    |
| Manage Employees                                        | Contact Person             | Mr. Shak:       | -      | Contact Ne.          | 0124224300                |                    |
| List Al Employees     Add New Employee                  | Alternate Contact No.      |                 |        |                      |                           |                    |
| RPS1T3(a)<br>Certificates                               |                            |                 | Submit | Cancal               |                           |                    |
| Manage File Proceeding                                  |                            |                 |        |                      |                           |                    |
| <ul> <li>Batch List</li> </ul>                          |                            |                 |        |                      |                           |                    |
| <ul> <li>Create New Batch</li> </ul>                    |                            |                 |        |                      |                           |                    |
| Euro Opioad                                             |                            |                 |        |                      |                           |                    |

Note: The Employer Information screen will be displayed - you can now update Employer details as required.

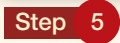

Click **Submit.** A message will be displayed indicating that the record has been successfully saved.

# 3. MANAGING EMPLOYEES

# 3.1 CREATE EMPLOYEE

Every employee who needs an IRP5 or IT3(a) certificate must be added to the employer account.

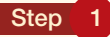

Click **Services** on the eFiling PAYE home page.

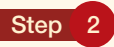

Click **IRP5** in the "Other Services" section on the left side of the screen. A list of Employers will be displayed – click Select for the relevant employer in order to create an employee

#### Step 3

Click Add New Employee on the left hand side The following screen will be displayed:

| A MASS of Hing - Meridian<br>(h. C.R. Your Pyroles<br>() Ind - () - ()<br>horeit - () - ()<br>Gaught - ()                                                                                                    | s Havenet internet by form provided i<br>jock grap | 5505<br>) (2) - (2) - (2) - (2) (2) - (3)<br>Sucher (2) | 362              |                                                         | ୍ଲ<br>ଅ ମ କ                           |
|----------------------------------------------------------------------------------------------------|----------------------------------------------------|---------------------------------------------------------|------------------|---------------------------------------------------------|---------------------------------------|
| VSAR.                                                                                                    |                                                    |                                                         |                  |                                                         | ideas incides seems commune there are |
| Greatman On<br>Rissonn<br>Stevens<br>Legitet                                                                                                    | Summe Name                                         |                                                         | Employee Persona | al Information<br>Max income Searce Code                | SHAIK'S FRIED CHICKE<br>Require       |
| Environ<br>Enviroper Home Proge<br>Updata Pratie<br>Manage Frankowski<br>Ust Al Environment<br>Add Home Snakowski<br>Ust Al Environment<br>Startige File Proceedings<br>Ustartistic<br>Croate New Each<br>Stew Statust<br>Compose and Starset<br>198751<br>Stew Statust | Finit Teo Nareat                                   | Sabriti Carrel                                          |                  | liefeda<br>Passport Number (fina IC Number<br>eugstief) |                                       |

Note: Employee Personal Information marked with an \* are mandatory and information must be captured within these fields.

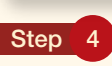

Enter the Surname

Step 5 Enter the First Two names

Step 6 Enter the Main Income Source Code

Step 7 Enter the Initials

Step 8

Enter the Date of Birth which can be selected from the drop down calendar

Step 9 Enter the Identity number or Passport number

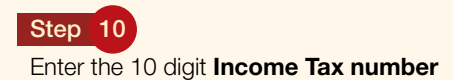

#### Step 11

Click on **Submit.** Employee Information is now captured.

# 3.2 CAPTURE EMPLOYEE FINANCIAL INFORMATION

This option is used to add and update the financial details for an employee.

## Step 1

Click Services on the eFiling PAYE home page

#### Step 2

Click IRP5 under the "Other Services" section on the left side of the screen.

A list of Employers will be displayed - click **Select** to select the employer for which employee financial information is to be added

#### Step 3

Click List all Employees. The following screen will be displayed:

| - SMA                                                                                                    | SEFILING                      |                          | Home Site Msp Terms & Conditions SARS Home |
|----------------------------------------------------------------------------------------------------|-------------------------------|--------------------------|--------------------------------------------|
| Users<br>Organisation<br>Returns                                                                                                    |                               | List Of Employees        | SHAIK'S FRIED CHICKEI                      |
| Services                                                                                                    | Search                        | Ce Alarced Search        | Un AT                                      |
| log Cut                                                                                                    | Total mandaer of Employees: 1 |                          | Auto New York                              |
|                                                                                                    | Employee Name                 | Identity Numb            | Date Of Birth                              |
| THE THE                                                                                                    | van Schalkwyk Pieter          | Passport No : Passport01 | 1975/04/07                                 |
| Update Profile<br>anoge Employees                                                                                                    |                               |                          |                                            |
| the second second second second second second second second second second second second second second second se                                                                                        |                               |                          |                                            |
| List All Employees<br>Add New Employees                                                                                                    |                               |                          |                                            |
| List All Employees<br>Add New Employee<br>IHP5/II3(n)<br>Certificates                                                                                                    |                               |                          |                                            |
| List All Employees<br>Add New Employee<br>IRPS/II3(a)<br>Certificates<br>Image File Processing<br>Batch List                                                                                           |                               |                          |                                            |
| List All Employees<br>Add New Employee<br>IHPS/IT3(a)<br>Cartificates<br>Image File Processing<br>Batch List<br>Create New Batch                                                                       |                               |                          |                                            |
| List All Employees<br>Add New Employees<br>IHPS/IT3(a)<br>Cartificates<br>Badch List<br>Create New Batch<br>Bulk Upload                                                                                |                               |                          |                                            |
| List All Employees<br>Add New Employees<br>IRPS/113(a)<br>Cartificatives<br>Batch List<br>Create New Batch<br>Bulk Upload<br>PS01                                                                      |                               |                          |                                            |
| List All Employees<br>Add New Employee<br>IRPS/13(a)<br>Cartificates<br>Image File Processing<br>Batch List<br>Create New Batch<br>Batk Upload<br>PSC1<br>Show Status                                  |                               |                          |                                            |
| List All Employees<br>Add New Employee<br>(HPSRI30)<br>Cartificates<br>enage File Processing<br>Batch List<br>Create New Batch<br>Batk Upload<br>(PSC)<br>Show Status<br>Complete and Submit<br>EMPSC) |                               |                          |                                            |

Step 4

Click on the employee for which financial information is to be updated

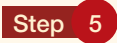

Click Add/Edit Financial Detail next to Delete

The following screen will be displayed. All fields marked with an (\*) are mandatory and values must be captured within these fields.

# Step 6

Select Tax Year for which financial information will be captured

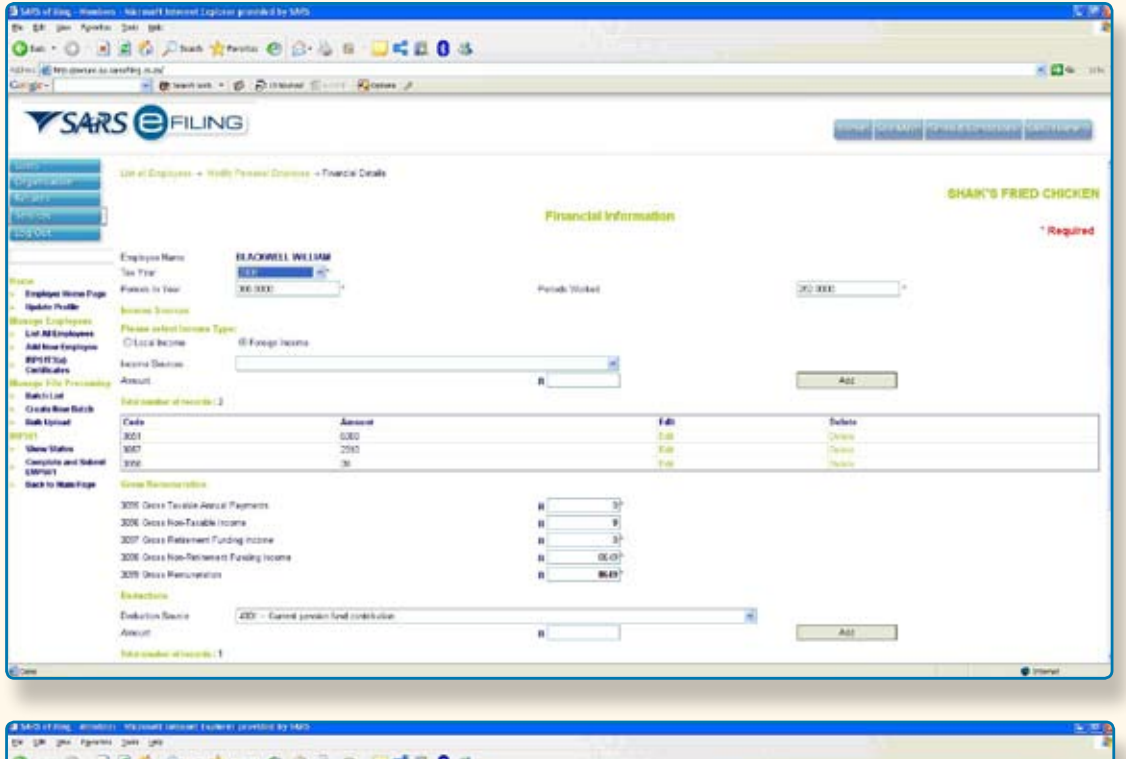

| ter der ferrar ober | No. of Concession, State    | · gl Dinister St.      | ALL Manual Property of |                        |         |      |        |                |                        | 10 e           |
|---------------------|-----------------------------|------------------------|------------------------|------------------------|---------|------|--------|----------------|------------------------|----------------|
|                     |                             |                        |                        |                        |         |      |        |                |                        |                |
| SAR                 |                             | NG                     |                        |                        |         |      |        | Address of the | NAME OF TAXABLE PARTY. | and shows many |
| -                   | HORE AND IN                 | L.                     |                        |                        |         |      | 25     |                |                        |                |
| at all the          | Ansut                       |                        |                        |                        |         |      |        | AN             |                        |                |
| HIL .               | International of parameters | 3                      |                        |                        |         |      |        |                |                        |                |
| 100                 | Kids                        |                        | Annount                |                        |         | 1.00 |        | Datate         |                        |                |
| 101                 | 1001                        |                        | 8300                   |                        |         | 1.0  |        | Davis          |                        |                |
|                     | 3052                        |                        | 2210                   |                        |         | 1.0  |        | Course .       |                        |                |
|                     | 1880                        |                        | _28                    |                        |         | 1.0  |        |                |                        |                |
| STREET, STREET, ST  | Gross Barranet allist       |                        |                        |                        |         |      |        |                |                        |                |
| splayer Huma Page   | 308 Green Taxable Ave       | wai Preytowite         |                        |                        | (1) (1) |      |        |                |                        |                |
| pri Employees       | BOR Group New Tangles       | -burne                 |                        |                        | 0       |      |        |                |                        |                |
| # BE Longingmont    | 307 Gains Robarrow I        | fuesting basense       |                        |                        | 1 II.   |      |        |                |                        |                |
| these inginases     | 30E Drave New Public IV     | wet Pandreg Income     |                        |                        | (64)    |      |        |                |                        |                |
| anticulars.         | 300 Grant Normanitate       |                        |                        |                        | 8643    |      |        |                |                        |                |
| pt I'm Pressing     | Bidestoni .                 |                        |                        |                        |         |      |        |                |                        |                |
| antis Read Difficia | Column Trans                | STOL - Constitution    | Red control and        |                        |         |      |        |                |                        |                |
| als Upined          | Ammet                       | (were construction)    |                        |                        |         |      | -      | 14             | 15                     |                |
| 1                   |                             | 25                     |                        |                        |         |      | -      |                | 52                     |                |
| and Maders          | field and a direction       | 1                      |                        |                        |         |      |        |                |                        |                |
| 1001                | Code                        | Centerts No.           |                        |                        | Acces   | et . | 5      | 61.            | Delete                 |                |
| chito Make Page     | 100                         |                        |                        |                        | 404     |      |        |                | Califie                |                |
|                     | Desilverers Tax Delta       | (Deeps                 |                        |                        |         |      |        |                |                        |                |
|                     | with Danked Income 1        | as the Persitance 1772 |                        |                        |         |      |        | 100            |                        |                |
|                     | FICE Pay As You Earn        |                        |                        |                        |         |      |        | 10.1           |                        |                |
|                     | ATE THE PROPERTY            | -                      |                        |                        |         |      |        | 110*           |                        |                |
|                     | ATTE RALE on Manual         | and A store Three      |                        |                        |         |      |        | 100.4          |                        |                |
|                     |                             |                        |                        |                        |         |      | -      |                |                        |                |
|                     | Contrast of Man Contrast    |                        |                        | -CANNET PARADOTIC LIBR |         | m. * |        |                |                        |                |
|                     |                             |                        |                        | Subrid                 | Back    | (a   | lans . |                |                        |                |
|                     |                             |                        |                        |                        |         |      |        |                |                        |                |

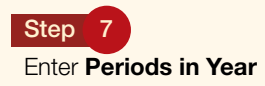

#### Step 8

Enter Periods Worked

#### Step 9

- Enter Income
- Select Income Type
- Select Income Source
- Enter Amount

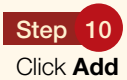

Note: This step must be repeated for each income to be added

#### Step 11

#### Enter Gross Remuneration Amounts.

3696 Gross Taxable Annual Payments3696 Gross Non Taxable Income3697 Gross Retirement Funding Income3698 Gross Non Retirement Funding Income3699 Gross Remuneration

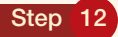

#### Enter **Deductions**

- Select Deduction Source
- Enter Amount
- Click Add

Note: This step must be repeated for each deduction to be added

### Step 13

#### Enter Employees Tax Deductions.

4101 Standard Income Tax on Employee SITE4102 Pay As You Earn4103 Total Employees Tax4115 PAYE on Retirement Lump SumSelect Reason for Non Deduction

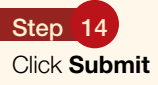

Note: A message will be displayed indicating the information has been successfully saved.

# 3.3 MANAGING EMPLOYEE ACCOUNTS

To update employee details, you follow this process.

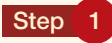

Click Services on the eFiling PAYE home page

#### Step 2

Click **IRP5** under the "Other Services" section on the left side of the screen.

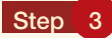

A list of Employers will be displayed - click Select to select the employer for which employee accounts is to be managed

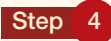

Click List all Employees.

#### Step 5

Select the employee for which information is to be updated or deleted.

The following screen will be displayed:

|               |                                     | Em                                  | ployee Perso                               | onal Information                             | " Requ                                                                                                    |
|---------------|-------------------------------------|-------------------------------------|--------------------------------------------|----------------------------------------------|----------------------------------------------------------------------------------------------------|
| kan Schalkwyk |                                     |                                     | •                                          | Main Income Source Code                      | 2525 - Financing, insurance, real estate and business services                                                                                                    |
| Pieter        |                                     |                                     |                                            | Initials                                     | P                                                                                                    |
| 19760407      | <b>B</b> . •                        |                                     |                                            |                                              |                                                                                                    |
| [             |                                     |                                     |                                            | Pasapot Number (If no ID<br>Number supplied) | Passport01                                                                                                    |
|               | kan Schalknyk<br>Pieter<br>19760407 | Jan Schallwyk<br>Pieter<br>19760407 | Em<br>Jan Schallmylt<br>Pieter<br>19780407 | Employee Perso                               | Employee Personal Information           Ian Schalkwyk         Main Income Source Code           Prise         Initials           15780407         Personal Number (If no ID<br>Number supplied) |

#### Step 6

Click **Delete** if you want to delete an employee

Step 7

Click Add/Edit Financial Detail to update the employee details

# 3.4 BULK DATA UPLOAD

This is used when an employer has a CSV file containing financial information for all employees. This can be uploaded automatically without having to manually capture information

#### Step 1

Click **Services** on the eFiling PAYE home page

#### Step 2

Click IRP5 within the "Other Services" section on the left side of the screen

A list of Employers is displayed - click Select to select the employer for which a file is to be uploaded

#### Step 3

Click Bulk Upload on the left hand side. The following screen will be displayed:

| SAR.                                                     |             | NG             |        |                      | Home site Map Terms S Condition | ions SARS Home |
|----------------------------------------------------------|-------------|----------------|--------|----------------------|---------------------------------|----------------|
| Users<br>Ordonisation<br>Returns<br>Services<br>Log Out  | File Name : |                | [      | Bulk File Upload     | SHAIK'S                         | Required       |
|                                                          |             |                | Submit | Cancel               |                                 |                |
| forme                                                    | File Name   | Date Of Upload |        | File Uploaded Status | Delete                          | Errors         |
| Employer Nome Page<br>Update Protile<br>Jamoge Employees | Re-Submit   | ]              |        |                      |                                 |                |
| List All Employees<br>Add New Employee<br>ISPO(Thes)     |             |                |        |                      |                                 |                |
| Certificates                                             |             |                |        |                      |                                 |                |
| Batch List                                               |             |                |        |                      |                                 |                |
| Create New Batch                                         |             |                |        |                      |                                 |                |
| Bulk Uplead                                              |             |                |        |                      |                                 |                |
| P501                                                     |             |                |        |                      |                                 |                |
| Show Staturs                                             |             |                |        |                      |                                 |                |
| Complete and Submit<br>EMP501                            |             |                |        |                      |                                 |                |

Step 4 Click Browse

Step 5

Navigate to the location where the file has been saved

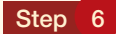

Click Open. Select the file to be uploaded then click open to select the file to be uploaded

The following screen will be displayed:

| File Name : |                        | rarring Manual File Upload IF | Bulk File Upload       |         | * Require   |
|-------------|------------------------|-------------------------------|------------------------|---------|-------------|
|             | [                      | Submit                        | Cancal                 |         |             |
| File Name   | Data Of Upload         |                               | File Uploaded Status   | Delete  | Errors      |
| RP55 D8 txt | 2008/06/26 01 49 52 PM |                               | To be Sebreited        | Eleteta |             |
| RP55.00.txt | 2008/06/25 04 29:51 PM |                               | Uploaded Successfully. |         |             |
| RP55.08.04  | 2008/06/25 02:50:40 PM |                               | Processed With Entre   |         | Show Errors |
| RP55.00 tit | 2000/06/25 02 47 12 PM |                               | Precessed With Errors  |         | Show Errors |
|             |                        |                               |                        |         |             |
| Ke-submit   |                        |                               |                        |         |             |
| MITCUS-WA   |                        |                               |                        |         |             |

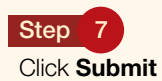

| VSAR.                                                                                                    |                                                               | NG                                       |                                               | Home Ste Map Terris st | Conditions SARSHome    |
|----------------------------------------------------------------------------------------------------|---------------------------------------------------------------|------------------------------------------|-----------------------------------------------|------------------------|------------------------|
| Users<br>Organization<br>Returns<br>Services<br>Log Out                                                                                                    | Fie Name :                                                    | _                                        | Bulk File Upload<br>Bowse                     | SH                     | AIK'S FRIED CHICKEN    |
| Itome  Employer Home Page Update Profile Uanage Employees  Last All Employees Last All Employees Last All Employees Certificates Unage File Processing Batch List Create New Batch Bulk Upload RPSC1 Show States Complete and Submit | File Name<br>IRP55 08 bit<br>Re-Submit<br>Error Descriptions: | Date Of Upload<br>2009/06/25 02 47 12 FM | File Uploaded Status<br>Processed With Enters | Doleso                 | Errors<br>Steer Errors |

Note: The file has been uploaded and the following screen will be displayed:

#### Step 8

If an error occurred, the user will have to select the "show errors" link, understand what the errors with the file are and fix the errors in preparation to reload.

# 3.5 CREATE A BATCH FILE

This is done to create a file that will be submitted to SARS. The file will contain all employer and employee information that will be used to process the PAYE information for the employer.

### Step 1

Click Services on the eFiling home page

## Step 2

Click IRP5 under the "Other Services" section on the left side of the screen

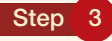

A list of Employers is displayed - click Select to select the employer for which a file is to be uploaded

| Manage Batch  i Create Batch                  |                     |                |                |                                              |                 | SHAIK'S FRIED CHI       | CKEN    |
|-----------------------------------------------|---------------------|----------------|----------------|----------------------------------------------|-----------------|-------------------------|---------|
|                                               |                     |                | Ad             | d New Batch                                  |                 | "Re                     | equired |
| Search Employees<br>Batch Name<br>Tax Year 20 | 8 <b>y</b>          | Go             |                | Advanced Search List Al<br>Batch Description |                 |                         |         |
| Create a Batch with All Records               | Employee N          | lame           |                | Identity Number                              | Passport01      | Passport Number         |         |
|                                               |                     | Create Batch   | Cancel         | ]                                            |                 |                         |         |
| Step 5<br>Enter Search Emplo                  | yees                |                |                |                                              |                 |                         |         |
| Step 6<br>Click Go                            |                     |                |                |                                              |                 |                         |         |
| Note: The employee<br>to the table on this    | will be ad<br>bage. | lded in the ta | able on this p | age. This step must i                        | be repeated for | r all employees to be a | added   |
| Step 7<br>Enter Batch Name                    |                     |                |                |                                              |                 |                         |         |
| Step 8                                        |                     |                |                |                                              |                 |                         |         |

Step 9 Select Tax Year

Step 10

Select the tick box Create a Batch with All Records to include all employees' records for the employer in the batch

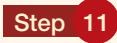

Select the tick box **Select all Records on Page** to include all employees specified in the table (i.e. only employee re cords as per the table and not all employees for the employer) into the batch

|      | _ |   |
|------|---|---|
| Step | 1 | 2 |

Click **Create Batch.** The following screen will be displayed:

| VSAR                                                                                                    |                                                                                                    | Home Site Maps Terms & Conditions SARS Ho                          |                                                                                       |                                                                                              |            |
|----------------------------------------------------------------------------------------------------|----------------------------------------------------------------------------------------------------|--------------------------------------------------------------------|---------------------------------------------------------------------------------------|----------------------------------------------------------------------------------------------|------------|
| Usen<br>Organisation<br>Returni<br>Service<br>Log OLZ                                                                                                  | Batch Test Construt Secures duty:<br>Search Batch Go                                                                     | Manage Batcl                                                       | <b>B</b> ÉRI                                                                          | SHAIK'S FRIED CHI                                                                            | ICKEN      |
| Employer Humo Page<br>Update Profile<br>Variate Employees<br>List All Employees<br>Add New Employee<br>105/15/30<br>105/15/30                          | Total sounder of recentls : 4<br>Batch Name<br>Test<br>Inent<br>109501 Recentlator Request<br>099501 Recentlator Request | Created On<br>2009/56/30<br>2009/56/25<br>2009/56/25<br>2009/56/25 | Subevitted On<br>Not Applicable<br>Not Applicable<br>Not Applicable<br>Not Applicable | Add In<br>States<br>Te Be Submitted<br>Te Be Submitted<br>Te Be Submitted<br>Te Be Submitted | ter Elator |
| Incage File Proceeding<br>Datch Lin<br>Carate New Batch<br>Datch Upload<br>EPSOI<br>Show Status<br>Complete and Submit<br>EMPSOI<br>Datch to Main Page | Sutmit Certificacies / Sutmissions for Vavidation                                                                        |                                                                    |                                                                                       |                                                                                              |            |

### Step 13

Click Submit Certificates / Submissions for Validation

Note: Your certificates are now submitted to SARS.

# 3.6 COMPLETE AND SUBMIT A RECONCILIATION DECLARATION

This is the process of matching employer financial declarations with employee financial information and actual amounts paid to SARS.

#### Step 1

Click Services on the eFiling PAYE home page.

### Step 2

Click IRP5 under the "Other Services" section on the left side of the screen

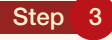

A list of Employers is displayed - click Select to select the employer for which a file is to be uploaded

#### Step 4

Click Complete and Submit EMP501 on the left

The following screen will be displayed:

| CAD.            | OD pearty sett                            | A A A A A A A A A A A A A A A A A A A | The second second |          |                  |                              |                                                                                                    |                           |
|-----------------|-------------------------------------------|---------------------------------------|-------------------|----------|------------------|------------------------------|----------------------------------------------------------------------------------------------------|---------------------------|
| CAD             | 2.2                                       | totel Flains                          | Cine 1            | ·        |                  |                              |                                                                                                    |                           |
| JAK.            |                                           |                                       |                   |          |                  |                              |                                                                                                    | and distant demonstration |
| -               |                                           |                                       | -                 | EMPS01 E | imployer Lia     | bility Details               |                                                                                                    |                           |
| upieton -       | Patience Number 78/07/14/01               |                                       | Tes Year 2        | 008      | Trading or of    | ternete Bolics me            | B-CHCHIN                                                                                                    |                           |
|                 |                                           |                                       |                   |          |                  |                              |                                                                                                    |                           |
| 1911            | EMPLOYERS TAX LIMITLIEV IN RESPECT        | T OF THE ABOVE                        | -MERITIONED       | TAX YEAR |                  |                              | Tatal                                                                                                    |                           |
|                 | tronen                                    | FAYE                                  | 526               |          | 05               | THE LINERY                   | Payments<br>17.8<br>Delition                                                                                                    |                           |
|                 | Mar                                       |                                       | 1 [               | 1        |                  |                              | and a second second sec |                           |
| eyer Here: Page | Apr                                       |                                       |                   |          |                  |                              |                                                                                                    |                           |
| (apleye as      | May                                       |                                       |                   |          |                  |                              |                                                                                                    |                           |
| Employees       | Juni                                      |                                       |                   |          |                  |                              | 1                                                                                                    |                           |
| TN:0            | 14                                        |                                       |                   |          | -                |                              |                                                                                                    |                           |
| cates           | As                                        |                                       |                   | 1        |                  |                              |                                                                                                    |                           |
| Let             | Sep                                       |                                       | 1                 | 1        | 1                | 1                            |                                                                                                    |                           |
| New Black       | Cet                                       | 1                                     |                   |          |                  |                              |                                                                                                    |                           |
|                 | Nor                                       | 1                                     |                   | 1        |                  |                              |                                                                                                    |                           |
| States          | Dec                                       |                                       |                   |          |                  |                              |                                                                                                    |                           |
| 101             | , lan                                     | 1                                     |                   |          |                  |                              |                                                                                                    |                           |
| Is Man Page     | Feb                                       |                                       | 1 [               |          |                  |                              |                                                                                                    |                           |
|                 | Aarnaal Total                             |                                       |                   |          |                  |                              |                                                                                                    |                           |
|                 | Difference - Areual & Certricite Values   | 1962                                  |                   | - 1      |                  | 18.76                        | 11.1                                                                                                    |                           |
|                 | Tetal Value of Tax Certificates           | - 1807                                |                   |          |                  | Get Totals                   |                                                                                                    |                           |
|                 | Tetal Tax Value of Electronic Catificates | 1                                     |                   |          | Doctored Liables | V Des To Yes / By Yes        |                                                                                                    |                           |
|                 | Total Tax Value of Menael Certification   | 200                                   | 84                |          | 106706           | 166786                       |                                                                                                    |                           |
|                 |                                           |                                       |                   |          |                  | - And the State of the State |                                                                                                    |                           |

### Step 5

Capture liability figures for PAYE

#### Step 6

Capture liability figures for SDL

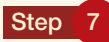

Capture liability figures for UIF

#### Step 8

Capture Total Value of Tax Certificates for SDL and UIF. Note: The total value of certificates for PAYE is calculated automatically.

#### Step 9

Click Save to save the EMP501 for later submission

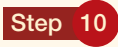

Click Cancel to cancel the reconciliation declaration

#### Step 11

Click Submit Reconciliation Declaration to SARS to submit the reconciliation declaration

# To cancel employee certificates the following must be performed:

#### Step 1

Click Cancel / Revive Certificates on the Reconciliation Declaration screen

The following screen will be displayed:

| Liability Details + Certificate Datails                                                                                            | EMP601 Certificate Details | 5        | SHAIK'S FRIED CHICKEN |
|----------------------------------------------------------------------------------------------------|----------------------------|----------|-----------------------|
| From number Other No RECONCLUSTION OF ENPISICENTFICATES Unumul ENPIS and exectronic ENVIS Conflicates CAUCELLED for this tax years | To Number<br>Certilicate   | Canceled | Add Cancel            |
| From Number                                                                                                    | To Number                  | Number   | Edit Delote 1         |
| TOTAL NUMBER OF CERTFICATES CANCELLED                                                                                              |                            |          | Save Back             |

#### Step 2

Enter From Number and To Number to cancel a range of Certificates

Note: The certificates to be cancelled will be displayed in the table on this screen

### Step 3

Select Other Number to cancel an individual certificate.

### Step 4

Enter the **number of the certificate** to be cancelled. The certificate to be cancelled will be displayed in the table on this screen.

# 3.7 GENERATE EMPLOYEE CERTIFICATES

This is done to generate the physical certificates that will be handed to employees.

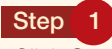

Click Services on the eFiling PAYE home page

### Step 2

Click IRP5 under the "Other Services" section on the left side of the screen.

A list of Employers will be displayed - click Select to select the employer for which a file is to be uploaded

#### Step 3

#### Click IRP5/IT3(a) Certificates on the left

The following screen will be displayed:

| Y SMAL                                     | Griends                     |                            | Home Site Mar          | D Terris & Conditions   SARS Home |
|--------------------------------------------|-----------------------------|----------------------------|------------------------|-----------------------------------|
| Jami<br>Drganikation<br>Tetums<br>Services |                             | List of C                  | ertificates            | SHAIK'S FRIED CHICKE              |
| og Out                                     | Search                      | Go Advanced Search List Af |                        |                                   |
|                                            | Tar Van 2008                | 1                          |                        |                                   |
| une.                                       | Total number of records : 9 |                            |                        |                                   |
| Employer Home Page                         | Employee Name               | IRP5 Contificate No.       | IT3(a) Certificato No. | Download Certificate              |
| Update Profile                             | BLACKWELL WILLIAM           | 09100001                   | NA                     | Downland                          |
| nage Employees                             | BUGHNAULT SARAH             | 00400002                   | NA                     | Downland                          |
| List All Employees                         | KAPSAUS WERNER              | 09400007                   | NA                     | Download                          |
| COST No.                                   | KUNENE PATRICIA             | 00400006                   | NA                     | Drivestand                        |
| Certificates                               | NDUMA JACOBUS               | 00400005                   | NA                     | Download                          |
| age File Processing                        | SHAIK INTIKHAB              | 00400003                   | NA                     | Duschad                           |
| Batch List                                 | STRYDOM BERNITA             | 00400004                   | NA                     | Downland                          |
| Create New Batch                           | THWALA ISAAC                | NA.                        | 00400009               | Down Read                         |
| Bulk Upload                                | UYS RUDY                    | 00400008                   | NA                     | Diger load                        |
| 01                                         |                             |                            | ABCO                   | EFGHI2KLMNOPGRSTUVWX              |
| how Status<br>complete and Submit<br>MP501 |                             |                            |                        |                                   |

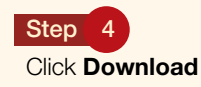

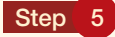

A File Download-Security Warning message will be displayed.

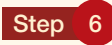

Click Open or Save to save and view the certificate

The certificate is displayed, as per below:

| SARS                                                                                                    | Employee Income Tax Certificate                                                                                                    | IRP5/IT3(a) |
|----------------------------------------------------------------------------------------------------|----------------------------------------------------------------------------------------------------|-------------|
| Telepisero Faribelan                                                                                                    | Cerificate No. Main Terrer English                                                                                                    |             |
| B         L         A         C           Prime         B         L         L         L           Prime         W         I         L         L           R0 (m)         W         I         L         L                                                                                                    | K         W         E         L         L         PError           I         A         M         E         E         Source         Source | 199329203   |
| Lamma Received           #           #           #           #           #           #           #           #           #           #           #           #           #           #           #           #           #           #           #           #           #           #           #           #           #           #           #           #           #           #           #           #           #           #           #           #           #           #           #           #           #           #           #           #           #           #           #           #           #           #           #           # |                                                                                                    |             |
|                                                                                                    |                                                                                                    |             |

Step 7

Click Print

# 3.8 LOG OFF

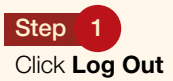

Note: A log out can be initiated from any page within eFiling PAYE. Please ensure that all current tasks are completed before initiating a log out to avoid the loss of any completed work.

Lehae la SARS • 299 Bronkhorst Street • Nieuw Muckleneuk • 0181 Private Bag X923 • Pretoria • 0001 www.sars.gov.za